## UNIVERSIDADE FEDERAL DE PERNAMBUCO

# **PRO-REITORIA DE GRADUAÇÃO**

## FAQ sobre registro de Frequêncianas avaliações no SigaA

## I. Como cadastrar atividade avaliativa do semestre no SigaA?

1. Primeiro deve cadastrar as avaliações a serem realizadas tanto no Plano de Curso como na **ABA Atividades<Avaliações.** 

| 🖗 Turma                            | DATAS DE AVA                                              | LIAÇÕES -                                                 |                                                         |                                                                                                    |                                |             |   | Andamento das Aulas                                                        |
|------------------------------------|-----------------------------------------------------------|-----------------------------------------------------------|---------------------------------------------------------|----------------------------------------------------------------------------------------------------|--------------------------------|-------------|---|----------------------------------------------------------------------------|
| Alunos Diário Eletrônico Materiais | Professor, inform<br>Dessa forma, vo<br>aluno visualiza o | ne através do Li<br>ocê facilita a vida<br>a se organiza. | nk <b>Cadastrar Data de</b><br>a dos alunos pois o sist | e <b>Avaliação</b> os dias das avaliaçõe<br>sema gera um calendário de toda                                      | s de sua turm<br>as avaliaçõe: | a.<br>que d |   | Aulas (Ministradas/Total): 60 / 63<br>95%<br>% de Carga Horária Ministrada |
| Atividades                         |                                                           |                                                           |                                                         | and the second second second second second second second second second second second second second second second |                                |             |   |                                                                            |
| Avaliações                         |                                                           |                                                           | CADAST                                                  |                                                                                                    |                                |             |   | Noticias                                                                   |
| Enquetes                           |                                                           |                                                           |                                                         |                                                                                                    |                                |             |   | Não há notícias cadastradas                                                |
| Tarefas                            |                                                           |                                                           | 🔍: Visualizar 🛛 😺:                                      | Alterar 🧃: Remover                                                                                               |                                |             |   | Enquete                                                                    |
| Questionários                      | Data                                                      | Hora                                                      | Descrição                                               | Tipo Avaliação                                                                                                   |                                |             |   | Nenhuma enquete encontrada                                                 |
| C Questionários                    | 06/02/2023                                                | 10h                                                       | AV1                                                     | AVALIAÇÃO                                                                                                    | Q                              | 1           | 1 |                                                                            |
| w www.ionanos                      | 13/03/2023                                                | 10h                                                       | AV2                                                     | AVALIAÇÃO                                                                                                    | 0                              | 1           | 0 | Atividades                                                                 |
| Banco de questões                  | 10/04/2023                                                | 10h                                                       | AV3                                                     | AVALIAÇÃO                                                                                                    | Q                              | 100         | 0 | -                                                                          |
| Criar novo questionário            |                                                           |                                                           |                                                         |                                                                                                    |                                |             |   | 04/05 Avaliação marcada para o dia<br>10/04/2023                           |
| Configurações                      |                                                           |                                                           |                                                         |                                                                                                    |                                |             |   | 04/05 Avaliação marcada para o dia                                         |
| Estatística                        |                                                           |                                                           |                                                         |                                                                                                    |                                |             |   | 04/05 Avaliação marcada para o dia                                         |
|                                    |                                                           |                                                           |                                                         |                                                                                                    |                                |             |   | 06/02/2023<br>19/04 Avaliação marcada para o dia                           |

|            |            |                            | Adicionar Topico Limpa     |                                    |     |
|------------|------------|----------------------------|----------------------------|------------------------------------|-----|
|            |            | 🤯 : Alterar Tópico de Aula | 🥑 : Remover Tópico de Aula | 样 Remover Todos os Tópicos de Aula |     |
| Início     | Fim        | Descrição                  |                            |                                    |     |
| 28/11/2022 | 30/01/2023 | aula                       |                            |                                    | 🥪 S |
| 06/02/2023 | 06/02/2023 | AV1                        |                            |                                    | 🥪 S |
| 13/02/2023 | 27/02/2023 | aula                       |                            |                                    | 🥪 S |
| 13/03/2023 | 13/03/2023 | AV2                        |                            |                                    | 🥪 S |
| 20/03/2023 | 03/04/2023 | aula                       |                            |                                    | 🥪 S |
| 10/04/2023 | 10/04/2023 | AV3                        |                            |                                    | 🥪 S |
| 17/04/2023 | 08/05/2023 | aula                       |                            |                                    | 🥪 🖲 |

## Observação:

- Devem ser cadastradas no Plano de Curso e na **ABA Atividades**<**Avaliações** todas as avaliações do semestre letivo, exceto a segunda chamada e a prova final.
- A prova final deve ser cadastrada APENAS na ABA Atividades<Avaliações. A data da prova final não pode ser computada como dia letivo, assim não precisa estar no plano de curso.
- A segunda chamada só precisa ser cadastrada quando for agendada e, da mesma forma que a prova final, só deve ser cadastrada na **ABA Atividades<Avaliações**.
- Existe a opção para identificar corretamente a segunda chamada e a prova final no momento do cadastro na ABA Atividades<Avaliações.

• Todas as avaliações ficarão visíveis aos estudantes no Portal do Discente, durante todo o semestre.

2. Após cadastrar as datas das avaliações, o docente deve proceder ao cadastro do tipo das avaliações na **ABA Notas**, clicando no item **AVALIAÇÃO**.

| Ľ. |                  | ocultur             | (consonium) |                            |                   |             |  |
|----|------------------|---------------------|-------------|----------------------------|-------------------|-------------|--|
| Ш  |                  | Alunos matriculados |             |                            |                   |             |  |
| Ц  | # Matrícula Nome | O Avaliação         | Prova Final | Média<br>Parcial Resultado | Faltas<br>Calc. ⇒ | Faltas Sit. |  |
|    |                  |                     |             | 0                          | 60 ⇒              | 0           |  |

3. Em seguida, deve preencher a avaliação a ser realizada e colocar um código para ela. Optamos por AV e acrescentamos a numeração: AV1. É facultado colocar qualquer nomenclatura. Em seguida, deve cadastrar a avaliação. Deve repetir esse procedimento quantas vezes for necessário efetuar o cadastro das avaliações do semestre.

| Digite as informações da avaliação. A abreviação será utilizada para<br>através de <b>média ponderada</b> . | identificar a avaliação na tabela d | de notas. O peso será utilizado       | para calcular a nota d | la unic |
|----------------------------------------------------------------------------------------------------|-------------------------------------|---------------------------------------|------------------------|---------|
|                                                                                                    | Dados da Avaliação                  |                                       |                        |         |
| Turma: ADMT0025 - ADMINISTRAÇÃ                                                                              | DA QUALIDADE (60h) - Turma: (       | 03 (2022.2)                           |                        |         |
| Unidade: 🖈 Avaliação 🗸                                                                                      |                                     |                                       |                        |         |
| Peso: 🖈 1                                                                                                   |                                     |                                       |                        |         |
| Descrição: 🔹 AVALIAÇÃO 1                                                                                    |                                     |                                       |                        |         |
| Abreviação: * AV1                                                                                           |                                     |                                       |                        |         |
|                                                                                                    | Cadastrar Cancelar                  |                                       |                        |         |
| EXEMPLO                                                                                                    |                                     | 15011061 /                            |                        |         |
|                                                                                                    | LUNOS MATRICULADOS                  |                                       |                        |         |
| # Matrícula Nome                                                                                            | Avaliação Pr                        | nova Final Média<br>Parcial Resultado | Faltas ⇒ Faltas s      | Sit.    |
| V1 🖓 🔤                                                                                                    | AV2 😔 🔍 AV3 😔 🔍 Nota                | Nota                                  |                        |         |
|                                                                                                    |                                     | 0                                     | 60 🔿 0                 |         |

Observação:

• Mesmo que o/a docente estabaleça apenas uma avaliação no semestre, é necessário clicar no + (mais) e cadastrar a única avaliação. Caso não faça esse procedimento, o sistema não irá funcionar corretamente. Segue exemplo.

|   |                | ALUNOS MATRICULADOS |             |                  |                      |     |        |      |
|---|----------------|---------------------|-------------|------------------|----------------------|-----|--------|------|
| # | Matrícula Nome | Avaliação           | Prova Final | Média<br>Parcial | tado Faltas<br>Calc. | ⇒ F | Faltas | Sit. |
|   |                | AVA 😔 👄 Nota        | Nota        |                  |                      |     |        |      |
|   |                |                     |             | 0                | 0                    | ⇒ 0 | D      |      |
|   |                |                     |             |                  |                      |     |        |      |

- Em seguida, basta proceder ao registro das notas em cada lacuna.
- Ao passar o mouse em cima da sigla, o sistema apresenta aos estudantes e docentes a atividade cadastrada.
- O sistema está programado para calcular a média ponderada de todas as notas, considerando 1 como peso.
- Caso queira alterar a forma de cálculo da nota, basta clicar onde apresentamos a seguir.

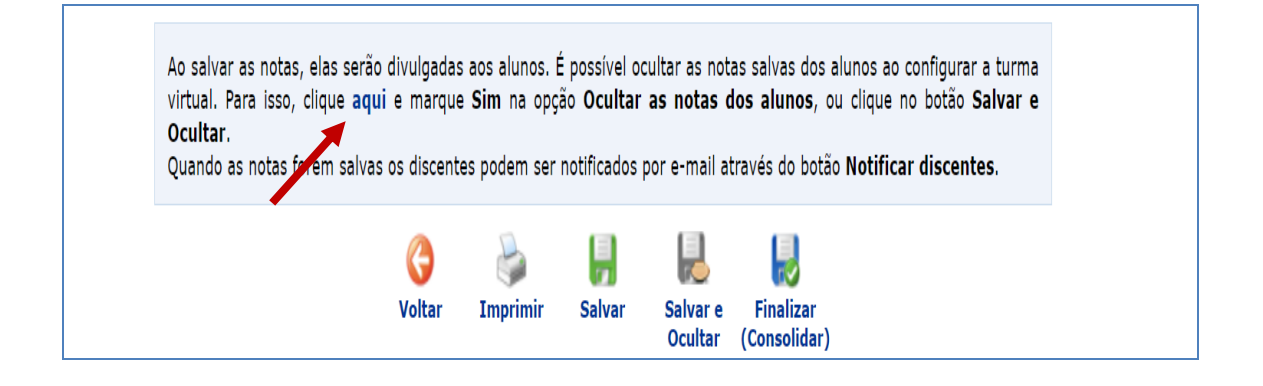

Ao abrir a ABA, deve escolher a opção que atende melhor a sua metodologia:

| No cadastro de avaliações, a média da Avaliação será: | Média ponderada das avaliações 🗸  |
|-------------------------------------------------------|-----------------------------------|
|                                                       |                                   |
| No cadastro de avaliações, a média da Avaliação será: | Média aritmética das avaliações 💙 |
|                                                       |                                   |
| No cadastro de avaliações, a média da Avaliação será: | Soma das notas das avaliações 💙   |

#### II. Como registrar a ausência do estudante em uma das avaliações do semestre?

Inicialmente, é necessário se certificar que o navegador tenha o Cachê atualizado. Para isso, basta entrar no navegador e atualizar assim:

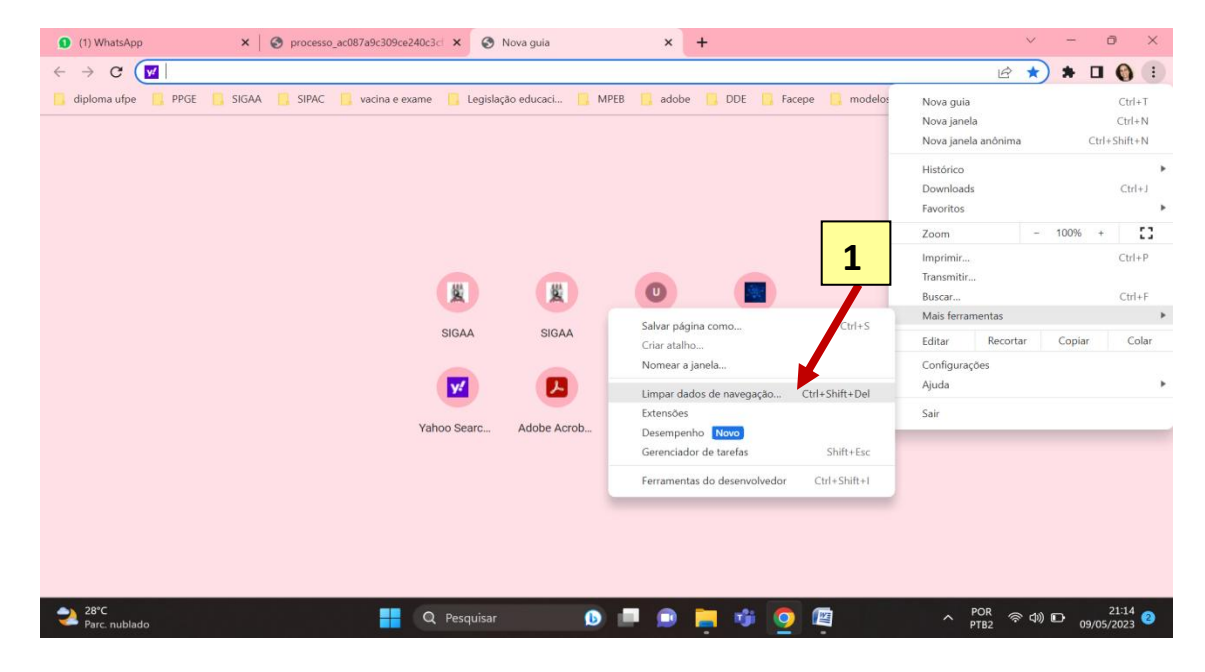

#### 1. clica nos 3 pontinho, acima da tela e clica em ferramentas.

2. Em seguida, clica em limpar dados.

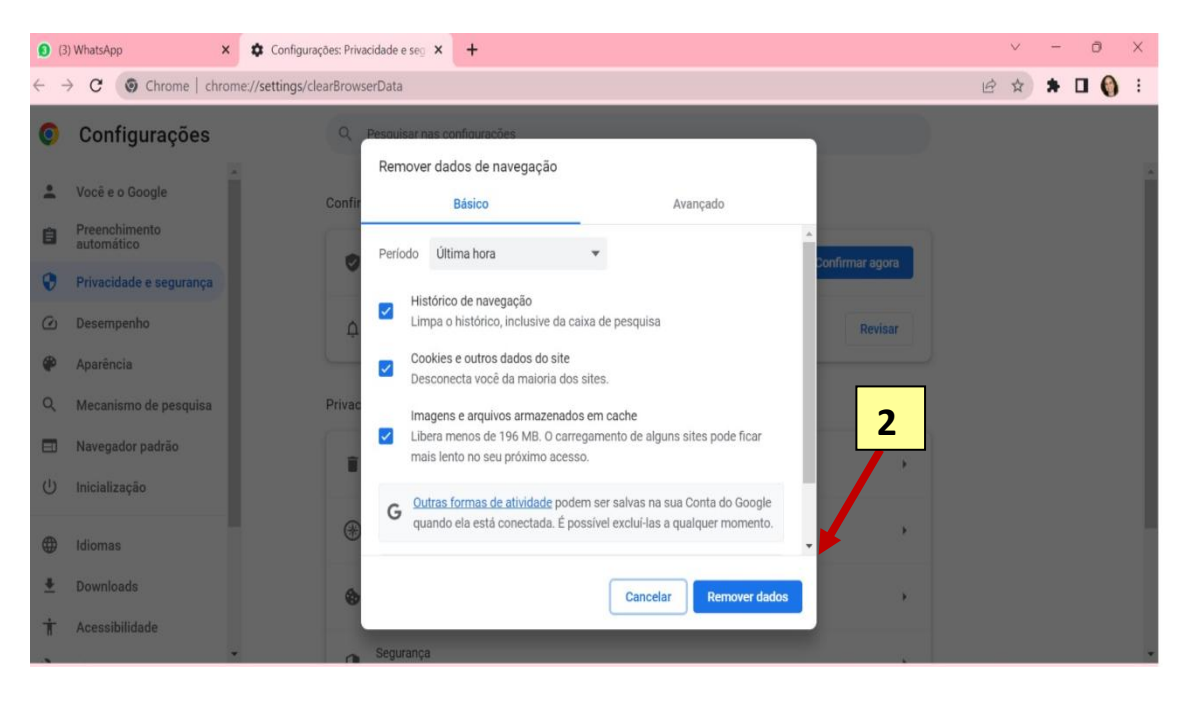

3. Por fim, reinicia o computador.

#### Em seguida, deve proceder ao registro da falta do estudante à atividade avaliativa.

1. Deve entrar na ABA **ATIVIDADE** < **AVALIAÇÕES** e registrar todas as avaliações a serem realizadas no semestre. É importante colocar as datas exatas que irá realizar cada uma.

| Menu Turma Virtual                       |                                                           |                                                          |                                                         |                                                                           |                                    |             |   |                                                                            |
|------------------------------------------|-----------------------------------------------------------|----------------------------------------------------------|---------------------------------------------------------|---------------------------------------------------------------------------|------------------------------------|-------------|---|----------------------------------------------------------------------------|
| 🖗 Turma                                  | DATAS DE AVA                                              | LIAÇÕES -                                                |                                                         |                                                                           |                                    |             |   | Andamento das Aulas                                                        |
| Alunos<br>Diário Eletrónico<br>Materiais | Professor, inform<br>Dessa forma, vo<br>aluno visualiza e | ne através do Li<br>ocê facilita a vid<br>e se organiza. | nk <b>Cadastrar Data d</b> e<br>a dos alunos pois o sis | a <b>Avaliação</b> os dias das avaliçõ<br>tema gera um calendário de tóda | es de sua turm<br>Is as avaliaçõe: | a.<br>; que | • | Aulas (Ministradas/Total): 60 / 63<br>95%<br>% de Carga Horária Ministrada |
| Atividades<br>Avaliações                 |                                                           |                                                          | CADAST                                                  | RAR DATA DE<br>ALIAÇÃO                                                    |                                    |             |   | Noticias<br>Não há notícias cadastradas                                    |
| Tarefas                                  |                                                           |                                                          | 🔍: Visualizar 🛛 😺                                       | Alterar 🥑: Remover                                                        |                                    |             |   | Enquete                                                                    |
| Questionários                            | Data                                                      | Hora                                                     | Descrição                                               | Tipo Avaliação                                                            |                                    |             |   | Nonhuma onquete encontrada                                                 |
| (7) Oursettendates                       | 06/02/2023                                                | 10h                                                      | AV1                                                     | AVALIAÇÃO                                                                 | Q                                  | -           | 1 | Nemituria enquete encontrada                                               |
| Questionarios                            | 13/03/2023                                                | 10h                                                      | AV2                                                     | AVALIAÇÃO                                                                 | 9                                  | 1           | 0 | Atividades                                                                 |
| Banco de questões                        | 10/04/2023                                                | 10h                                                      | AV3                                                     | AVALIAÇÃO                                                                 | Q                                  | 1           | 0 |                                                                            |
| Criar novo questionário                  |                                                           |                                                          |                                                         |                                                                           |                                    |             |   | 04/05 Avaliação marcada para o dia<br>10/04/2023                           |
| Configurações                            |                                                           |                                                          |                                                         |                                                                           |                                    |             |   | 04/05 Avaliação marcada para o dia<br>13/03/2023                           |
| Estatística                              |                                                           |                                                          |                                                         |                                                                           |                                    |             |   | 04/05 Avaliação marcada para o dia<br>06/02/2023                           |
| Ajuda 🚽                                  |                                                           |                                                          |                                                         |                                                                           |                                    |             |   | 19/04 Avaliação marcada para o dia                                         |

2. Em seguida, deve cadastrar no plano de curso já registrado no SigaA as mesmas datas das avaliações cadastradas na ABA **ATIVIDADE < AVALIAÇÕES**. **Precisa ser a mesma data**.

|            |            |           |                  | Aucional Topico Limpa      |                                    |          |   |
|------------|------------|-----------|------------------|----------------------------|------------------------------------|----------|---|
|            |            | 🤯 : Alter | r Tópico de Aula | 🥑 : Remover Tópico de Aula | 样 Remover Todos os Tópicos de Aula |          |   |
| Início     | Fim        | Descrição |                  |                            |                                    |          |   |
| 28/11/2022 | 30/01/2023 | aula      |                  |                            |                                    | <i>_</i> | 0 |
| 06/02/2023 | 06/02/2023 | AV1       |                  |                            |                                    | 20       | 0 |
| 13/02/2023 | 27/02/2023 | aula      | 1                |                            |                                    | 2        | 0 |
| 13/03/2023 | 13/03/2023 | AV2       |                  |                            |                                    | -        | 0 |
| 20/03/2023 | 03/04/2023 | aula      |                  |                            |                                    | 2        | 0 |
| 10/04/2023 | 10/04/2023 | AV3       |                  |                            |                                    | 2        | 0 |
| 17/04/2023 | 08/05/2023 | aula      |                  |                            |                                    | <b></b>  | 0 |

3. Em seguida, entra na ABA de frequência e registra a falta no dia em que o estudante faltou a avaliação. Essa falta será registrada no sistema como falta no dia letivo da atividade avaliativa.

4. Por fim, deve entrar na ABA de registro das notas. A falta colocada no dia da avaliação irá aparecer ao lado da caixa destinada à nota indicando que o estudante faltou a atividade avaliativa. Na simulação, o estudante faltou a 1ª avaliação. A lacuna para nota fica vazia, representando que ocorreu falta e ausência de nota, apesar de a atividade avaliativa ter sido realizada pelo professor na disciplina.

|   |                | ALUNOS MATRICULADOS          |             |                  |           |                 |          |      |
|---|----------------|------------------------------|-------------|------------------|-----------|-----------------|----------|------|
| # | Matrícula Nome | Avaliação                    | Prova Final | Média<br>Parcial | Resultado | Faltas<br>Calc. | ⇒ Faltas | Sit. |
|   |                | AV1 😔 🔍 AV2 😔 🔍 AV3 😔 🔍 Nota | Nota        |                  |           |                 |          |      |
|   |                | <b>F</b>                     |             | 0                |           | 60              | ⇒ 0      |      |
|   |                |                              |             |                  |           |                 |          |      |

5. Caso o estudante realize a segunda chamada, basta volta na aba de notas e colocar a nota da segunda chamada lá. Dessa forma, o sistema irá:

- Colocar a nota da segunda chamada e vai retirar o **F** da ABA notas.
- Mas, irá manter o F na ABA freqüência, pois ele faltou o dia oficial da prova já registrado.

|                                                           | Alunos matriculados                                                           |
|-----------------------------------------------------------|-------------------------------------------------------------------------------|
| # Matrícula Nome                                          | ♀ Avaliação Prova Final Média Resultado Faltas → Faltas Sit.<br>Parcial Calc. |
|                                                           | AV1 🖉 ƏAV2 🖓 ƏAV3 🖓 ƏNota Nota                                                |
|                                                           |                                                                               |
|                                                           |                                                                               |
| Novembro - 2022                                           | Legendas:                                                                     |
|                                                           |                                                                               |
| 13 14 15 16 17 18 19                                      | 1: Fenado 1. Adia Cancelada 1. Presenças lançadas                             |
| 20 21 22 23 24 25 26<br>27 28 <b>29</b> 30                | 💑 : Marcar Presença 🧯: Marcar Ausência                                        |
| Dezembro - 2022                                           |                                                                               |
| D S T Q Q S S                                             | Lista de Frequência - 06/02/2023                                              |
| 4 5 6 7 8 9 10<br>11 12 <b>13</b> 14 15 16 17 <b>#</b>    | Matrícula Nome 🄱 🧸                                                            |
| 18 19 <b>20</b> 21 22 23 24                               |                                                                               |
| 25 26 <b>27</b> 28 29 30 31 <b>1</b>                      | 4 Faltas 🗡 🖉 💑 🥻                                                              |
| Janeiro - 2023                                            |                                                                               |
| <b>D S T Q Q S S</b><br>1 2 <b>3</b> 4 5 6 7              | Gravar Frequências 🛛 Remover Frequências deste dia 🚽 Cancelar 🥆               |
| 8 9 <b>10</b> 11 12 13 14                                 |                                                                               |
| 15 16 <b>17</b> 18 19 20 21                               |                                                                               |
| 22 23 <b>24</b> 25 26 27 28<br>29 30 <b>31</b>            |                                                                               |
| Fevereiro - 2023                                          |                                                                               |
| <b>D S I Q Q S S</b><br>1 2 3 4<br>5 <b>6 7</b> 8 9 10 11 |                                                                               |

6. A nota final do semestre obtida pelo estudante Será a soma de todas as notas dividida pelo total de avaliações realizadas pelo professor.

|   |                |       | ALUNOS MATRICULADOS        |             |                            |                          |      |
|---|----------------|-------|----------------------------|-------------|----------------------------|--------------------------|------|
| # | Matrícula Nome |       | Avaliação                  | Prova Final | Média<br>Parcial Resultado | Faltas<br>Calc. ⇒ Faltas | Sit. |
|   |                | AV1 🕏 | 🔎 🗢 AV2 🖓 🗘 AV3 🖓 🔍 🔍 Nota | Nota        |                            |                          |      |
|   |                |       | F 8,0 6,0 4,7              |             | 4,7 2,4                    | <mark>60 ⇒</mark> 0      | REP  |
|   |                |       | ×                          |             |                            |                          |      |
|   |                |       |                            |             |                            |                          |      |

7. O sistema apresenta um resultado parcial, sem a prova final. Caso o estudante faça a prova final a situação pode ser alterada até o final do semestre. Ver exemplo a seguir.

| # Matrícula Nome | Avaliação                    | Prova Final Média Resultado Faltas → Faltas Sit. |
|------------------|------------------------------|--------------------------------------------------|
|                  | AV1 💛 🔍 AV2 💛 🔍 AV3 🛁 🔍 Nota | Nota                                             |
|                  | F 8,0 6,0 4,7                | 10,0 4,7 7,4 60 => 0 APRN                        |
|                  |                              |                                                  |

#### III. Porque é necessário registrar as faltas na planilha de falta presente na ABA de notas?

1. Outro ponto importante é a validação das faltas de cada estudante na Planilha de falta presente na ABA do registro de notas. É importante atentar que o Sistema automaticamente apresenta o total de faltas registradas ao longo do semestre. Mas, é necessário o professor validar a quantidade real de faltas que devem ser consideradas pelo sistema, isso porque há situações em que a quantidade de faltas registradas é diferente da quantidade de faltas a serem contabilizadas, como em casos referentes ao **acompanhamento em situações excepcionais,** por exemplo.

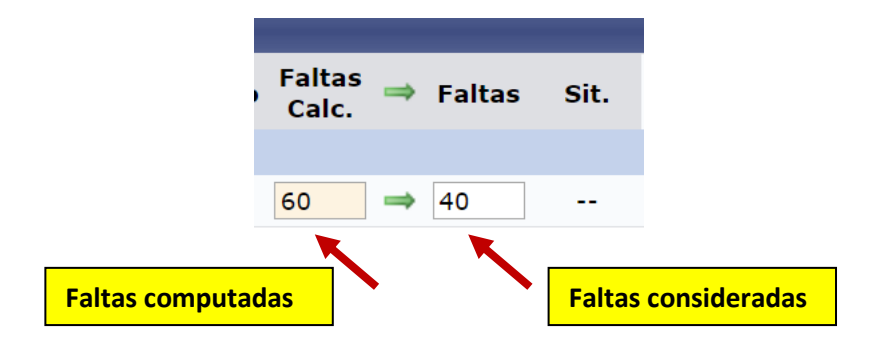

#### VI. Quais os tipos de situação final dos estudantes?

**REPF** - estudante que foi reprovado APENAS por falta. Fez todas as provas e passou por média. Mas, teve menos de 25% de frequência.

#### Exemplo 1

|     |           |      | Alunos matriculad                                                                                                    | 05                |                               |                        |                 |         |                    |
|-----|-----------|------|----------------------------------------------------------------------------------------------------|-------------------|-------------------------------|------------------------|-----------------|---------|--------------------|
| #   | Matrícula | Nome | O Avaliação                                                                                                    | Prova Fina        | l Média<br>Parcial            | Resultado <sup>I</sup> | Faltas<br>Calc. | Faltas  | Sit.               |
|     |           |      | AV1 2 AV2 2 AV3 2 AV3 2 | Nota Nota<br>10,0 | 10                            | 10                     | 50 =            | ⇒ 60    | REPF               |
| Exe | mplo 2    |      |                                                                                                    |                   |                               |                        | •               |         |                    |
|     |           |      | Alunos matricula                                                                                                    | DOS               |                               |                        |                 |         |                    |
| #   | Matrícula | Nome | 🔾 Avaliação                                                                                                    | Prova Fir         | al <sup>Média</sup><br>Parcia | Resultado              | Faltas<br>Calc. | ⇒ Falta | s Sit.             |
|     |           |      | <u>AV</u> 1 😺 🗘 AV2 😺 🍳 AV3 😺 🌣                                                                                                    | Nota Nota         |                               |                        |                 |         |                    |
|     |           |      | <b>F</b> 8,0 6,0                                                                                                    | 4,7 10,0          | 4,7                           | 7,4                    | 60              | ⇒ 60    | REPF               |
|     |           |      |                                                                                                    |                   |                               |                        |                 |         | $\mathbf{\langle}$ |

# Observações:

- Neste caso, mesmo aprovado por nota o estudante foi reprovado por falta. Essa é a única situação em que o estudante pode ser reprovado apenas por freqüência: REPF.
- Todas as demais situações de reprovação, o estudante será reprovado por nota <u>ou</u> média podendo, ainda, ser reprovado por falta.

**REMF** - aluno reprovado por falta e também por média. Geralmente são estudantes que a nota no semestre foi inferior a 3,0. É o caso também de quem ficou com média ZERO.

## Exemplo 1

| # Matrícula Nome | O Avaliação                  | Prova Fina | Média<br>Parcial | o Faltas<br>Calc. ⇒ Faltas | Sit. |
|------------------|------------------------------|------------|------------------|----------------------------|------|
|                  | AV1 😔 🗢 AV2 😔 🗢 AV3 😔 🛛 Nota | Nota       |                  |                            |      |
|                  | F 0,0 0,0 0,0                |            | 0 0              | <b>60</b> ⇒ 60             | REMF |
|                  |                              |            |                  |                            |      |

## Exemplo 2

|                  | ALUNOS MATRICULADOS          |                                                                   |
|------------------|------------------------------|-------------------------------------------------------------------|
| # Matrícula Nome | Avaliação                    | Prova Final Média Resultado Faltas ⇒ Faltas Sit.<br>Parcial Calc. |
|                  | AV1 😔 🛛 AV2 😒 🗢 AV3 😔 🗧 Nota | Nota                                                              |
|                  | F 3 4 2,3                    | 2,3 2,3 60 → 60 REMF                                              |
|                  | <b>K</b>                     | K K                                                               |

#### Exemplo 3

|   |                | ALUNOS MATRICULADOS          |             |                            |                   |             |
|---|----------------|------------------------------|-------------|----------------------------|-------------------|-------------|
| # | Matrícula Nome | Avaliação                    | Prova Final | Média<br>Parcial Resultado | Faltas ⇒<br>Calc. | Faltas Sit. |
|   |                | AV1 😺 Ə AV2 😺 Ə AV3 😺 Ə Nota | Nota        |                            |                   |             |
|   |                | F F F 0,0                    |             | 0 0                        | 60 🔿              | 60 REMF     |
|   |                | K                            |             | K                          |                   | ×           |
|   |                |                              |             |                            |                   |             |

**RENF** - aluno que foi reprovado por Frequênciae também foi reprovado por nota quando fez a prova final. Neste caso, o estudante ficou com nota, após prova final, menor do que 5,0.

## Exemplo 1

|   |                | Alunos matriculados          |             |                  |           |                 |          |      |
|---|----------------|------------------------------|-------------|------------------|-----------|-----------------|----------|------|
| # | Matrícula Nome | Avaliação                    | Prova Final | Média<br>Parcial | Resultado | Faltas<br>Calc. | ⇒ Faltas | Sit. |
|   |                | AV1 😔 🗢 AV2 😔 🗢 AV3 😔 🛛 Nota | Nota        |                  |           |                 |          |      |
|   |                | 4,0 6,0 5,0 5,0              | 3,0         | 5                | 4         | 60              | ⇒ 60     | RENF |
|   |                |                              |             |                  | K         |                 |          | K    |
|   |                |                              |             |                  |           |                 |          |      |

Exemplo 2

| # | Matrícula | Nome | O Avaliação                  | Prova Final | Média<br>Parcial | Resultado | Faltas<br>Calc. | ⇒ Fa | ltas Sit. |
|---|-----------|------|------------------------------|-------------|------------------|-----------|-----------------|------|-----------|
|   |           |      | AV1 😔 🗢 AV2 😔 🗢 AV3 😔 🛛 Nota | Nota        |                  |           |                 |      |           |
|   |           |      | F 6,0 8,0 4,7                | 5           | 4,7              | 4,9       | 60              | ⇒ 60 | RENF      |
|   |           |      |                              |             |                  |           |                 |      | K         |
|   |           |      |                              |             |                  |           |                 |      |           |

**REP** - estudante aprovado por frequência, mas que reprovou por Média. Não fez a prova final ou porque tinha nota inferior a 3,0 ou porque faltou a prova final.

# Exemplo 1

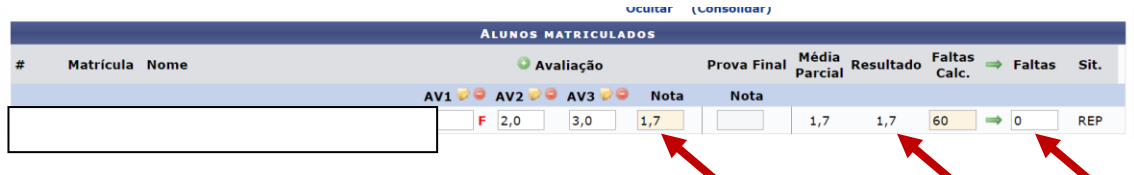

# Exemplo 2

|   |                | Alunos matriculados                                                     |  |
|---|----------------|-------------------------------------------------------------------------|--|
| # | Matrícula Nome | © Avaliação Prova Final Média Resultado Faltas ⇒ Faltas Sit.<br>Parcial |  |
|   |                | AV1 🖓 🔍 AV2 🖓 🔍 AV3 🖓 🔍 Nota 🛛 Nota                                     |  |
|   |                | F 6,0 9,0 5,0 5 2,5 60 → 0 REP                                          |  |
|   |                |                                                                         |  |
|   |                |                                                                         |  |
|   |                |                                                                         |  |
|   |                | FALTOU                                                                  |  |
|   |                |                                                                         |  |

**REPN** - estudante aprovado por frequência, mas que reprovou após a prova final. Teve nota após a final menor que 5,0.

| # | Matrícula Nome | O Avaliação                | Prova Final | Média<br>Parcial | Resultado | Faltas<br>Calc. | ⇒ Faltas | Sit. |
|---|----------------|----------------------------|-------------|------------------|-----------|-----------------|----------|------|
|   |                | AV1 🗟 🗢 AV2 🗟 🗢 AV3 🗟 Nota | Nota        |                  |           |                 |          |      |
|   |                | F 6,0 9,0 5,0              | 4,5         | 5                | 4,8       | 60              | ⇒ 0      | REPN |
|   |                |                            |             |                  | K         |                 |          |      |

Existem apenas dois casos de situação final como APROVADO.

## APR - Aluno que foi aprovado por frequência e aprovado por média

|   | - |                | A       | LUNOS MAT | RICULADOS |      |             | _                | _         | _               |        | _        |  |
|---|---|----------------|---------|-----------|-----------|------|-------------|------------------|-----------|-----------------|--------|----------|--|
| - | # | Matrícula Nome |         | O Avali   | ação      |      | Prova Final | Média<br>Parcial | Resultado | Faltas<br>Calc. | ⇒ Falt | tas Sit. |  |
|   |   |                | AV1 😔 🤤 | AV2 😺 🤤 🖉 | AV3 😔 🗧 I | Vota | Nota        |                  |           |                 |        |          |  |
|   |   |                | 10,0    | 8,0       | 9,0 9,0   | 0    |             | 9                | 9         | 60              | ⇒ 0    | APR      |  |
|   |   |                |         |           |           |      |             |                  |           |                 |        | K        |  |
|   |   |                |         |           |           |      |             |                  |           |                 |        |          |  |

**APRN** - aluno aprovado por frequência e que foi para final e, também, foi aprovado por nota na prova final (ficou com no mínimo 5,0)

|   |                | Alunos matriculados          |             |                  |           |                 |          |      |
|---|----------------|------------------------------|-------------|------------------|-----------|-----------------|----------|------|
| # | Matrícula Nome | Avaliação                    | Prova Final | Média<br>Parcial | Resultado | Faltas<br>Calc. | 🔿 Faltas | Sit. |
|   |                | AV1 🕫 🛛 AV2 🕫 🗘 AV3 🕫 🗘 Nota | Nota        |                  |           |                 |          |      |
|   |                | 5,0 8,0 4,0 5,7              | 5,0         | 5,7              | 5,4       | 60              | ⇒ 0      | APRN |
|   |                |                              |             |                  |           |                 |          |      |
|   |                |                              |             |                  |           |                 |          |      |